# **Refunding a Single Contribution**

Last Modified on 03/01/2023 5:55 pm EST

#### **Donor Management System**

At some point, and under **specific circumstances**, your charity might be faced with the need to refund a Contact for their offline Contribution (i.e., a gift not made through CanadaHelps.org). You can keep track of any refunds in your DMS by simply **modifying the original Contribution**. It'll then be up to you to decide the best way to credit your donor for the refunded amount.

This article will cover how to mark a Contribution as Refunded in the DMS by modifying its Contribution Status.

#### Table of Contents:

- Considerations
- Voiding the Tax Receipt (if applicable)
- Marking a Contribution as 'Refunded'
- What's Next?

### Considerations

- You can only change the *Contribution Status* for an **offline Contribution** (i.e., those Contributions whose *Source* is not CanadaHelps)
- If the offline Contribution you want to refund has already been tax receipted:
  - Changing a Contribution Status to Refunded will automatically cancel the tax receipt associated with it
  - Important: To be able to access the voided tax receipt (so you can send a copy to your donor), you'll want to make sure that you void the tax receipt before changing the Contribution Status (see below)
  - Otherwise, even if you revert the Contribution Status from *Refunded* back to *Completed*, the original tax receipt will remain cancelled (but you won't be able to access a copy of it)
- If the Contribution you're looking to refund has not been tax receipted, feel free to head straight to the Refunding a Contribution section of this article

### Voiding the Tax Receipt (if applicable)

As mentioned above, if you're looking to refund a Contribution for which you've already **issued a tax receipt**, you'll just want to make sure that you **first void this tax receipt** before changing the Contribution Status. That way, you'll be able to access a copy of the voided tax receipt (to send to your donor).

#### 1. Visit the Contributions tab

2. Search for the Contribution you want to void the tax receipt for and select the Contribution Amount

| or name or email     O Selected Re     , 2023 | ecords Only () All 1430 Rec<br>Name<br>& Noboru K | Amount<br>\$50.00<br>(Recurring)                                                              | Fund 2023                                                                                                    | Campaign<br>Monthly Giving                                                                                                    | All Contribu<br>Source                                                                                                    | utions -<br>Method                                                                                                    | Advanced Actions  Status                                                                                                    | Q A                                                                                                    | Advanced Sec<br>tribution<br>Thanked                                                                                                    |
|-----------------------------------------------|---------------------------------------------------|-----------------------------------------------------------------------------------------------|----------------------------------------------------------------------------------------------------|----------------------------------------------------------------------------------------------------|----------------------------------------------------------------------------------------------------|----------------------------------------------------------------------------------------------------|----------------------------------------------------------------------------------------------------|----------------------------------------------------------------------------------------------------|----------------------------------------------------------------------------------------------------|
| O Selected Re<br>, 2023                       | ecords Only All 1430 Rec<br>Name<br>Noboru K      | Amount                                                                                        | Fund 2023                                                                                                    | Campaign<br>Monthly Giving                                                                                                    | All Contribu<br>Source                                                                                                    | utions –<br>Method                                                                                                    | Advanced Actions    Status                                                                                                    | <ul> <li>Add Cont</li> <li>Receipt No.</li> </ul>                                                                                                    | tribution<br>Thanked                                                                                                    |
| , 2023                                        | Name                                              | Amount<br>\$50.00<br>(Recurring)                                                              | Fund 2023                                                                                                    | Campaign<br>Monthly Giving                                                                                                    | Source                                                                                                    | Method                                                                                                    | Status                                                                                                    | Receipt No.                                                                                                    | Thanked                                                                                                    |
| , 2023                                        | 🛔 Noboru K                                        | \$50.00<br>(Recurring)                                                                        | 2023                                                                                                    | Monthly Giving                                                                                                    | D1 (0) (                                                                                                    |                                                                                                    |                                                                                                    |                                                                                                    |                                                                                                    |
|                                               |                                                   |                                                                                               |                                                                                                    | Webinar                                                                                                    | DMS Manual                                                                                                    | Cheque<br>C                                                                                                    | Completed                                                                                                    |                                                                                                    | *                                                                                                    |
| , 2023                                        | Alex Fergie                                       | \$100.00                                                                                      | General Fund                                                                                                    |                                                                                                    | DMS Manual                                                                                                    | Cheque                                                                                                    | Completed                                                                                                    | WELL00000913                                                                                                    | *                                                                                                    |
| , 2023                                        | 🛔 Noboru K                                        | \$1.00                                                                                        | 2023                                                                                                    | Monthly Giving<br>Webinar                                                                                                    | DMS Payments Credit<br>Contribution (Recurri                                                                                                    | t Card Credit Card<br>ing)                                                                                                    | Completed                                                                                                    |                                                                                                    | -                                                                                                    |
| , 2023                                        | 🛔 Benjamin Franklin                               | \$1.23                                                                                        | Fitness                                                                                                    | Bottle Drive                                                                                                    | DMS Payments Credit<br>Contribution (Recurri                                                                                                    | t Card Credit Card<br>ng)                                                                                                    | Completed                                                                                                    |                                                                                                    | -                                                                                                    |
| 28th, 2023                                    | A Nicole Lam                                      | \$250.00                                                                                      | General Fund                                                                                                    |                                                                                                    | DMS Manual                                                                                                    | Cheque                                                                                                    | Completed                                                                                                    | WELL00000912                                                                                                    | *                                                                                                    |
| 28th, 2023                                    | Lucas Froese                                      | \$50.00                                                                                       | General Fund                                                                                                    |                                                                                                    | DMS Manual                                                                                                    | Cheque                                                                                                    | Completed                                                                                                    | WELL00000911                                                                                                    | 1                                                                                                    |
| 2                                             | 2023<br>2023<br>?8th, 2023<br>?8th, 2023          | 2023 A Noboru K<br>2023 Benjamin Franklin<br>28th, 2023 Nicole Lam<br>28th, 2023 Lucas Froese | 2023         A         Noboru K         \$1.00           2023         A         Benjamin Franklin         \$1.23           28th, 2023         A         Nicole Lam         \$250.00           28th, 2023         A         Lucas Froese         \$50.00 | 2023     Noboru K     \$1.00     2023       2023     Benjamin Franklin     \$1.23     Fitness       208th, 2023     Nicole Lam     \$250.00     General Fund       208th, 2023     Lucas Froese     \$50.00     General Fund | 2023     A Noboru K     \$1.00     2023     Monthly Giving Webinar       2023     A Benjamin Franklin     \$1.23     Fitness     Bottle Drive       208th, 2023     A Nicole Lam     \$250.00     General Fund       208th, 2023     A Lucas Froese     \$50.00     General Fund | 2023     A Noboru K     \$1.00     2023     Monthly Giving Webinar     DMS Payments Credit Contribution (Recurrit 2023)       2023     A Benjamin Franklin     \$1.23     Fitness     Bottle Drive     DMS Payments Credit Contribution (Recurrit 2023)       2024     A Nicole Lam     \$250.00     General Fund     DMS Manual       203     A Lucas Froese     \$50.00     General Fund     DMS Manual | 2023     A Noboru K     \$1.00     2023     Monthly Giving Webinar     DMS Payments Credit Card Contribution (Recurring)     Credit Card Webinar       2023     A Benjamin Franklin     \$1.23     Fitness     Bottle Drive     DMS Payments Credit Card Contribution (Recurring)     Credit Card       204     A Nicole Lam     \$250.00     General Fund     DMS Manual     Cheque       204     A Lucas Froese     \$50.00     General Fund     DMS Manual     Cheque | 2023     A Noboru K     \$1.00     2023     Monthly Giving Webinar     DMS Payments Credit Card Credit Card Completed Contribution (Recurring)     Credit Card Completed Contribution (Recurring)       2023     A Benjamin Franklin     \$1.23     Fitness     Bottle Drive     DMS Payments Credit Card Completed Contribution (Recurring)     Credit Card Completed Completed Contribution (Recurring)       2023     A Nicole Lam     \$250.00     General Fund     DMS Manual     Cheque     Completed Completed Comp | 2023       A Noboru K       \$1.00       2023       Monthly Giving Webinar       DMS Payments Credit Card Cordit Card Completed Contribution (Recurring)       Conditional Completed Contribution (Recurring)         2023       A Benjamin Franklin       \$1.23       Fitness       Bottle Drive       DMS Payments Credit Card Cordit Card Completed Contribution (Recurring)       Conditional Completed Completed Contribution (Recurring)         18th, 2023       A Nicole Lam       \$250.00       General Fund       DMS Manual       Cheque       Completed WELL00000912         18th, 2023       A Lucas Froese       \$50.00       General Fund       DMS Manual       Cheque       Completed WELL00000911 |

#### 3. On the next page, select Manage Receipt in the top-right

| Wellness<br>Avenue Dashbo | uboard Contacts Contributions Campaigns Opportunities Reports DMS Mail | Settings   Help<br>DMSCA DMSCA + |
|---------------------------|------------------------------------------------------------------------|----------------------------------|
| Contributions from Alex F | Fergie                                                                 | age Receipt Cancel               |
| Contribution Details      |                                                                        |                                  |
| From                      | Alex Fergie                                                            |                                  |
| Fund                      | General Fund                                                           |                                  |
| Total Amount              | \$100.00                                                               |                                  |
| Net Amount                | \$100.00                                                               |                                  |
| Fee Amount                | \$0.00                                                                 |                                  |
| Advantage Amount          | \$0.00                                                                 |                                  |
| Description of advantage  |                                                                        |                                  |
| Received                  | Mar 1st, 2023 9:19 AM                                                  | ?                                |
| Received Into             | Deposit Bank Account                                                   |                                  |
|                           | Manage Receipt                                                         |                                  |

4. On the next screen, you'll see more details about the receipted Contribution.

5. Select *Void Tax Receipt* on the bottom-right (note: your Contact won't be notified even if *Email* had previously been the Delivery Method).

| Avenue                                       | በደያያ<br>Dashboard Contacts   | Contributions Campaigns Opp | ortunities Reports DMS Mail | Settings   Help<br>DMSCA DMSCA + |  |
|----------------------------------------------|------------------------------|-----------------------------|-----------------------------|----------------------------------|--|
| Tax Receipt                                  |                              |                             |                             |                                  |  |
| Receipt Det                                  | ails                         |                             |                             |                                  |  |
| Receipt No.                                  | WELL00000913                 | Issue Date                  | Mar 1st, 2023 9:21 AM       |                                  |  |
| Issued By                                    | celinaproduct@gmail.com (91) | Method                      | Email                       |                                  |  |
| Туре                                         | Single                       | Receipt Status              | Issued                      |                                  |  |
| Amount                                       | \$100.00                     | Email Opened                |                             |                                  |  |
| Thank You S                                  | Thank You Settings           |                             |                             |                                  |  |
| <ul> <li>Mark C</li> <li>Send a d</li> </ul> | ontribution as thanked 0     |                             |                             |                                  |  |
| Delivery Me                                  | ethod                        |                             |                             | 3                                |  |
| Method                                       | mail 👻 📀                     |                             |                             |                                  |  |
| Back                                         | Complete                     |                             |                             | Void Receipt                     |  |
|                                              | Void Receipt                 |                             |                             |                                  |  |

6. You can then **download** the voided tax receipt (to send a copy to your donor) by selecting **Print as the Delivery Method** and then **Complete**.

| Avenue                                       | በደያታ<br>Dashboard Contacts                                       | Contributions Campaigns Opportunities Reports DMS Mail | Settings   Help<br>DMSCA DMSCA ~ |  |  |
|----------------------------------------------|------------------------------------------------------------------|--------------------------------------------------------|----------------------------------|--|--|
| Tax Receipt                                  |                                                                  |                                                        |                                  |  |  |
| Receipt Det                                  | tails                                                            |                                                        |                                  |  |  |
| Receipt No.                                  | WELL00000913                                                     | Issue Date Mar 1st, 2023 9:21 AM                       |                                  |  |  |
| Issued By                                    | celinaproduct@gmail.com (91)                                     | Method Email                                           |                                  |  |  |
| Туре                                         | Single                                                           | Receipt Status Cancelled                               |                                  |  |  |
| Amount                                       | \$100.00                                                         | Email Opened                                           |                                  |  |  |
| Mark You     Image: Mark C     Image: Send a | Settings<br>ontribution as thanked O<br>custom Thank You Message |                                                        |                                  |  |  |
| Delivery Me                                  | e <b>thod</b><br>Vrint <b>o</b>                                  |                                                        |                                  |  |  |
| Back                                         | Preview Complete                                                 |                                                        |                                  |  |  |
|                                              | Download the cancelled tax receipt to send to your donor         |                                                        |                                  |  |  |

## Marking a Contribution as 'Refunded'

1. From the same Tax Receipt landing page where you've just voided the receipt, select the Contribution amount

| Wellness               | Dashboard Contacts Cont | ributions Campaigns Opportunities R | eports DMS Mail | Settings   H<br>DMSCA DMSCA |
|------------------------|-------------------------|-------------------------------------|-----------------|-----------------------------|
|                        |                         |                                     |                 |                             |
| Tax Receipt            |                         |                                     |                 |                             |
| Receipt Details        |                         |                                     |                 |                             |
| Receipt No. WELL00000  | 913                     | Issue Date Mar 1st, 20              | 23 9:21 AM      |                             |
| Issued By celinaproduc | t@gmail.com (91)        | Method Email                        |                 |                             |
| Type Single            |                         | Receipt Status Cancelled            |                 |                             |
| Amount \$100.00        |                         | Email Opened                        |                 |                             |
| Thank You Settings     |                         |                                     |                 |                             |
| Mark Contribution as   | thanked 🛛               |                                     |                 |                             |
| Send a custom Thank    | You Message             |                                     |                 |                             |
|                        |                         |                                     |                 |                             |
| Delivery Method        |                         |                                     |                 |                             |
|                        |                         |                                     |                 |                             |

#### **Select Contribution Amount**

3. On the Contribution Details page of the Contribution whose receipt was just cancelled, select *Edit* on the top right-hand corner of the screen

| Wellness<br>Avenue Dashbo | ard Contacts Contributions Campaign: | Opportunities Reports | DMS Mail | Settings   Help<br>DMSCA DMSCA ~ |
|---------------------------|--------------------------------------|-----------------------|----------|----------------------------------|
| Contributions from Alex F | ergie                                |                       |          | ✓ Edit Manage Receipt Cancel     |
| Contribution Details      |                                      |                       |          |                                  |
| From                      | Alex Fergie                          |                       |          |                                  |
| Fund                      | General Fund                         |                       |          |                                  |
| Total Amount              | \$100.00                             |                       |          |                                  |
| Net Amount                | \$100.00                             |                       |          |                                  |
| Fee Amount                | \$ 0.00                              |                       |          |                                  |
| Advantage Amount          | \$0.00                               |                       |          |                                  |
| Description of advantage  | -                                    |                       |          |                                  |
| Received                  | Mar 1st, 2023 9:19 AM                |                       |          | ?                                |
| Received Into             | Deposit Bank Account                 |                       |          |                                  |
|                           |                                      | Edit Contributio      | on       |                                  |

4. Under Contribution Status, change the status from Completed to Refunded, and click Save.

| Wellness<br>Avenue Dashboard Contacts Cont | ributions Campaigns Opportunities Reports DMS Mail                                                                                                    | Settings   Help DMSCA DMSCA - |
|--------------------------------------------|----------------------------------------------------------------------------------------------------|-------------------------------|
|                                            | Save Save and New Cancel                                                                                                    |                               |
|                                            | CONTRIBUTOR<br>Alex Fergie<br>TOTAL AMOUNT *                                                                                                    |                               |
|                                            | CAD (\$) * 100.00                                                                                                    |                               |
|                                            | DATE RECEIVED *                                                                                                    |                               |
|                                            | The date this contribution was received.                                                                                                    |                               |
|                                            | FUND * General Fund                                                                                                    |                               |
|                                            | CAMPAIGN                                                                                                    |                               |
|                                            | - select -                                                                                                    |                               |
|                                            | SOURCE + Add New Source                                                                                                    |                               |
|                                            | DMS Manual 👻                                                                                                    | 2                             |
|                                            | CONTRIBUTION STATUS                                                                                                    |                               |
|                                            | Refunded                                                                                                    |                               |
|                                            | Cancellation or Refund Information                                                                                                    |                               |
|                                            | CANCELLED / REFUNDED DATE                                                                                                    |                               |
|                                            |                                                                                                    |                               |
|                                            | Enter the cancellation or refunded date, or you can skip this field and the cancellation date or<br>refunded date will be automatically set to TODAY. |                               |
|                                            | CANCELLATION / REFUND REASON                                                                                                    |                               |
|                                            |                                                                                                    |                               |
|                                            |                                                                                                    |                               |
|                                            | rayment metrico Iransaction ID Status Cheque Completed                                                                                                |                               |
|                                            | <ul> <li>Additional info</li> </ul>                                                                                                    |                               |
|                                            | ~ Contribution Details                                                                                                    |                               |
|                                            | ~ Dedication Information                                                                                                    |                               |
|                                            | ~ Additional Details                                                                                                    |                               |
|                                            |                                                                                                    |                               |
|                                            | Save Save and New Cancel                                                                                                    |                               |
|                                            | Contribution Status update: Refunded                                                                                                    |                               |

5. Once the *Contribution Status* has been changed to '*Refunded*', back on the Contribution details page, you'll notice that the Contribution is **no longer eligible for a tax receipt** 

| Wellneys<br>Avenue Dashbo    | oard Contacts Contributions Campaigns Opportunities Reports DMS Mail | Settings   Help<br>DMSCA DMSCA + |
|------------------------------|----------------------------------------------------------------------|----------------------------------|
| Contributions from Alex F    | Fergie Not Eligible For Recei                                        | pt Cancel                        |
| Contribution Details         |                                                                      |                                  |
| From                         | Alex Fergie                                                          |                                  |
| Fund                         | General Fund                                                         |                                  |
| Total Amount                 | \$100.00                                                             |                                  |
| Net Amount                   | \$100.00                                                             |                                  |
| Fee Amount                   | \$0.00                                                               |                                  |
| Advantage Amount             | \$0.00                                                               |                                  |
| Description of advantage     |                                                                      |                                  |
| Received                     | Mar 1st, 2023 10:19 AM                                               | ?                                |
| Received Into                | Deposit Bank Account                                                 |                                  |
| Status                       | Refunded                                                             |                                  |
| Cancelled / Refunded Date    | Mar 1st, 2023 12:00 AM                                               |                                  |
| Cancellation / Refund Reason | Donor unintentional duplicate                                        |                                  |
| Method                       | Cheque                                                               |                                  |
| Source                       | DMS Manual                                                           |                                  |
| Receipt Number               | WELL00000913                                                         |                                  |
| Thank-you Sent               | Mar 1st, 2023 1:22 PM                                                |                                  |
| Delete Contribution          |                                                                      | Contact ID: 399                  |
|                              | Contribution status: Refunded                                        |                                  |

### What's Next?

Remember, because this was originally **an offline Contribution** (i.e., not made through CanadaHelps), it'll be up to you to decide how to credit your Contact for the Contribution amount (e.g., through cash, etransfer, cheque).